Grupowe ubezpieczenie na życie

Przystąpienie on-line

MC

sierpień 2021

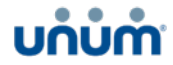

## ••• Program ubezpieczenia – jak przystąpić do ubezpieczenia?

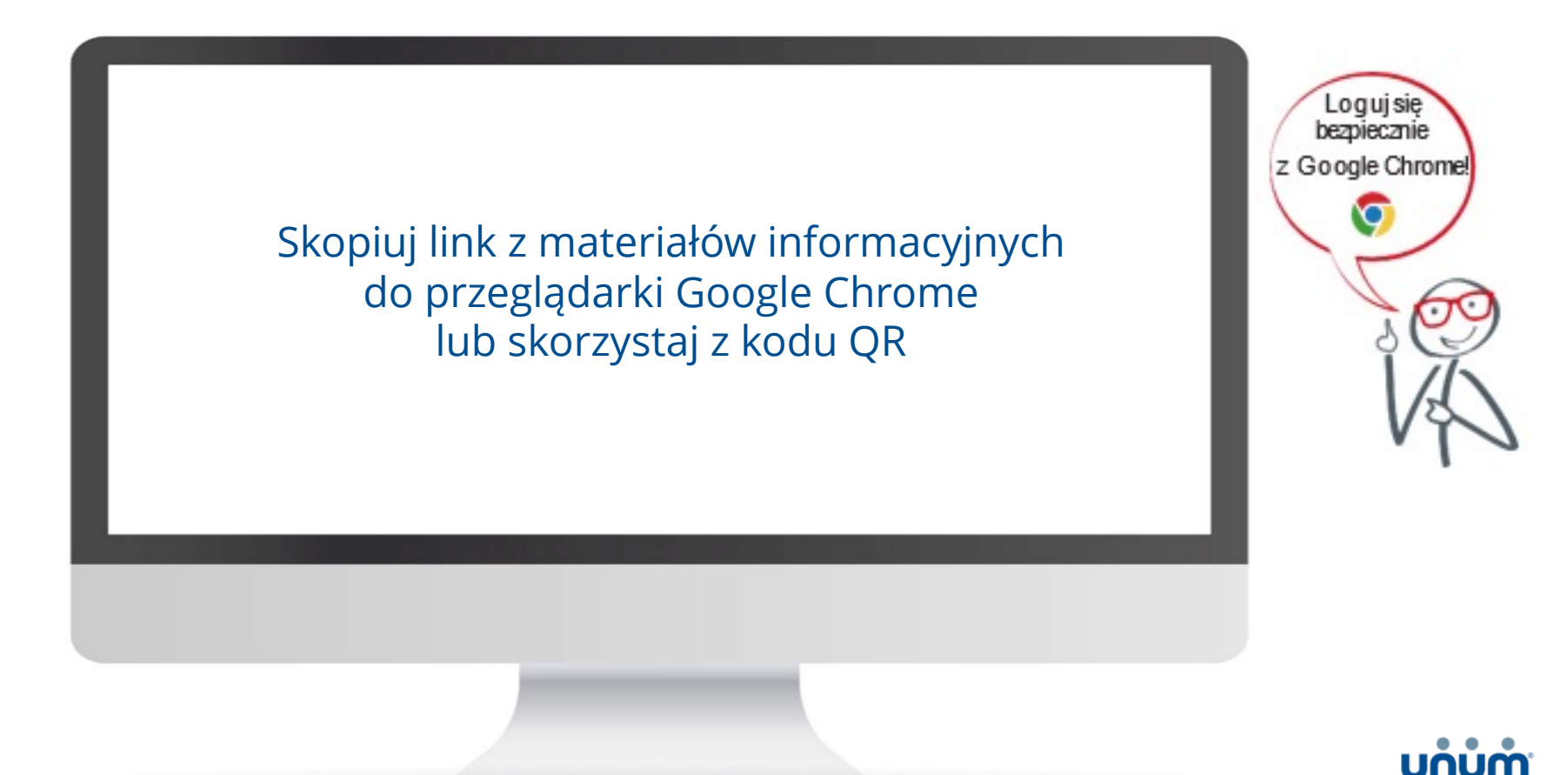

## ••• Rejestracja

#### Wpisz dane:

- Adres e-mail dowolny adres (prywatny lub służbowy)
- Imię
- Nazwisko

## Zaznacz, że jesteś **Pracownikiem lub członkiem rodziny Pracownika**

**Zapoznaj się** z załączonymi dokumentami **i zaakceptuj** umieszczone na stronie Oświadczenia

| Rejestracja                                               | Język                               |
|-----------------------------------------------------------|-------------------------------------|
| ádras email hechie skohi isko locio do Portalu Klier      | nta Linuum Žuria TI 100 S.A.        |
| Here is a commendation to the factor of the second second | a chair goe rok an                  |
| Adres email (login) *                                     |                                     |
| Imie *                                                    |                                     |
|                                                           |                                     |
| Nazwisko *                                                |                                     |
| Jestem Pracownikiem firmy                                 | lub jestem członkiem                |
| rodziny pracownika firmy                                  |                                     |
| Oświadczam, że zapoznałem się z Polityką Prywa            | tności ( <u>link</u> )              |
| Oświadczam, że zapoznałem się z Regularninem i            | niniejszej Aplikacji ( <u>link)</u> |
| Uswiaoczam, że zapoznałem się z treścia dokume            | antu Dane osobowe (IICK)            |
| 0                                                         |                                     |

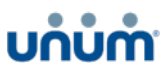

# ••• Rejestracja

#### บก่บ่ท่ Ustaw własne hasło Rejestracja Język Hasło powinno: Hasło powinno: mieć min, 8 znaków mieć min. 8 znaków mieć iedna duża i mała litere mieć jedną cyfrę lub znak specjalny (dozwolone znaki: ! @ # \$ % & \* ( ) \_ +) mieć jedną dużą i małą literę mieć jedną cyfrę lub znak specjalny Adres email (login) (dozwolone znaki: ! @ # \$ % & \* ( ) +) ? Hasło \* Kliknij Zapisz dane Powtórz hasło \* Cofp Zapisz dan Odbierz maila padku problemów, proszę spróbować przeprowadzić operację rejestracji nie lub skontaktować się z działem obsługi klienta 800 33 55 33. kliknij na załączony link aktywacyjny i

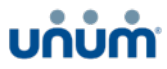

## ••• Logowanie

### Wpisz dane do logowania:

Login – Twój adres e-mail Twoje hasło

Kliknij Zaloguj

# บท่บ่ท่า Logowanie/Login Login/ Username Hasło/ Password Zaloguj/ Log in Nie pamiętasz hasła?/ Forgot your password? Polityka bezpieczeństwa/ Privacy policy

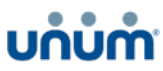

# ••• Zarejestruj się

## Kliknij Wypełnij formularz

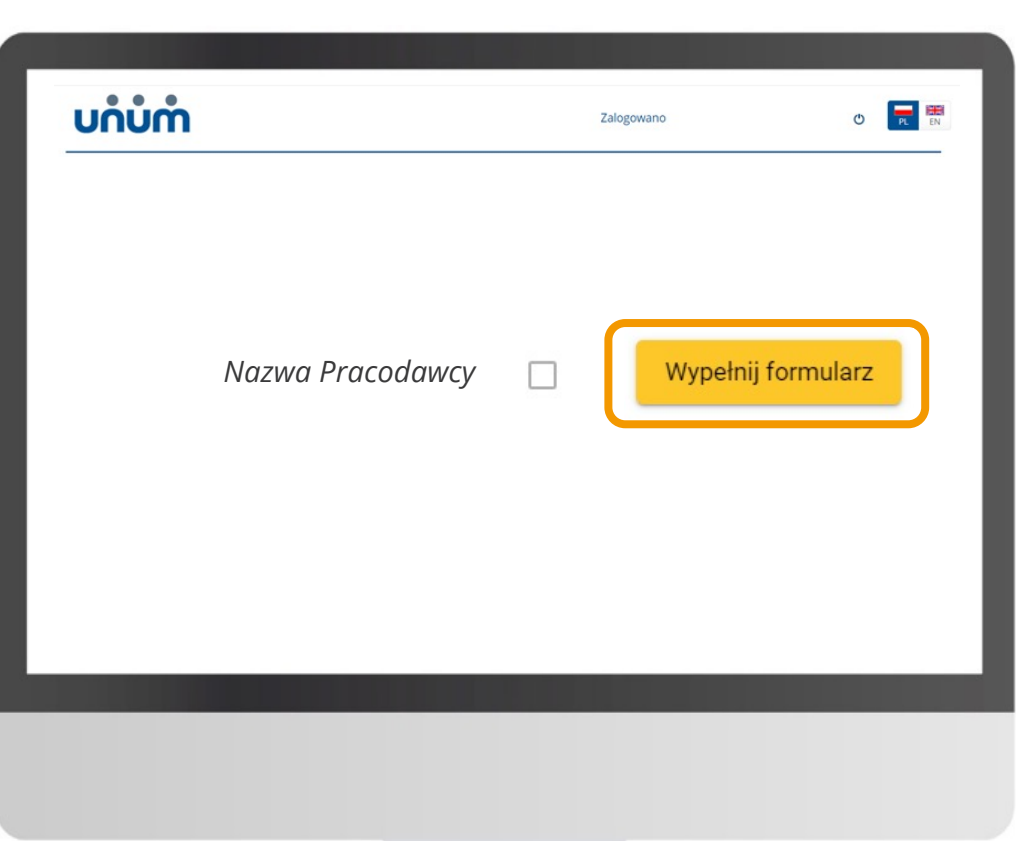

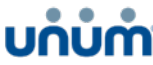

# ••• Wniosek przystąpienie – krok 1 Dane osobowe

## Zaznacz Pracownik

# System wskazuje dane niezbędne do uzupełnienia

- ID pracownika możesz pominąć Data zatrudnienia – dotyczy tylko osób zatrudnionych po uruchomieniu polisy.
- Wybierz rodzaj umowy z listy rozwijalnej:
- **Uzupełnij** dane osobowe oraz adres korespondencyjny.
- Jeżeli jesteś w <u>związku nieformalnym</u> **zaznacz Dane Partnera Życiowego** i uzupełnij wymagane dane (nie dotyczy Małżonków).

|                                                                                                    | Wybór wariantu ubezpieczenia     Oświadczenia     Swiadczenia     Swiadczenia                                                                                                    |
|----------------------------------------------------------------------------------------------------|----------------------------------------------------------------------------------------------------|
| Dane dotyczące ubezpieczonego:                                                                                                    |                                                                                                    |
| Wypełniam wniosek jako:                                                                                                    |                                                                                                    |
| Pracownik                                                                                                    |                                                                                                    |
| Wypełnij poniższe pola swoimi danymi; rejestracja członka rodziny (małżonka/partnera ży                                                                                                    | ciowego, pełnoletniego dziecka) będzie możliwa po zakończeniu Twojej rejestracji w ubezpieczeniu.                                                                                                    |
|                                                                                                    |                                                                                                    |
| ID pracownika                                                                                                    | Rodzaj umowy -                                                                                                    |
| Data zateudainain 👘                                                                                                    | maaaay actiony parity ing any                                                                                                    |
|                                                                                                    |                                                                                                    |
|                                                                                                    |                                                                                                    |
| Moje dane osobowe                                                                                                    |                                                                                                    |
|                                                                                                    | Newsday                                                                                                    |
|                                                                                                    | TREATION                                                                                                    |
| Interjust vymegans                                                                                                    | Nazvlako jiat nymagane                                                                                                    |
| Posiadam PESEL PESEL                                                                                                    | Nachala pir nynapra<br>Data urodzenia<br>Acharomania internation                                                                                                    |
| Posiadam PESEL                                                                                                    | Indentino par ny ny tagana<br>Dana unotaenia<br>Saasu unotaenia par ny tagana                                                                                                    |
| Posiadam PESEL Posiadam PESEL                                                                                                    | nanosa de rengen<br><u>De a veletera de lo rengene</u><br>De antere de rongene                                                                                                    |
| PEER PEER                                                                                                    | terana par menyak<br>Der antiketen<br>Der antiketen antiketen<br>Der antiketen antiketen                                                                                                    |
| PEEL Peisdam PEEL Adres korespondencyjny                                                                                                    | Teanas ar minare<br>De voltenie<br>Sie unteren par ympyre<br>Mod poctoory *                                                                                                    |
| PER PER Adres korespondencyjny Mejscowść* Modernia do spore                                                                                                    | Nacasa dar mayos<br>De condensa<br>Sea unaces dar mayor<br>Sea Sectory 5<br>Nacasa dar mayor<br>Nacasa dar mayor<br>Nacasa dar mayor<br>Nacasa dar mayor                                                                                                    |
| PERL PERL PERL Adres korespondencyjny Majscowść *  Ute Ute                                                                                                    | Norman and mingen<br>Data and and its<br>Cell sublem for yingene<br>Mad positiony if<br>Norman State Program<br>Nor State Program<br>Nor State Program<br>Nor Normality<br>Nor Normality<br>Nor Normality<br>Nor Normality<br>Nor Normality<br>Nor Normality<br>Normality<br>N                                               |
| PESE PESE PESE Adres korespondencyjny Majsoność *  Texenenia dar vyrtęzes Ucta texe texe texe texe texe texe texe te                                                                                                    | Norman de regener<br>Dera andernia<br>Ser unionis de regener<br>Mai possiony *<br>Normania<br>Normania<br>No |
| In & dromanie<br>PESE<br>Adres korespondencyjny<br>Majsowość *<br>Wajsowość *<br>Wajsowość *<br>Ukra<br>Pese<br>Likra<br>Pese<br>Majsowość *<br>Pese<br>Pese | Notices and imparts                                                                                                    |
| PEEL PEEL Adres korespondencyjny Werenodé * Verenodé * Verenodé *                                                                                                    | Teacas de rempois                                                                                                    |

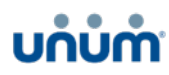

# ••• Wniosek przystąpienie – krok 2 Dane uposażonych

## Dodaj Uposażonych

Krok nieobowiązkowy W każdej chwili w trakcie trwania ubezpieczenia możesz wskazać/zmienić Uposażonych

## Kliknij Chcę dodać Uposażonego

Wypełnij Dane Uposażonego oraz wskaż % świadczenia

Możesz wybrać kilku Uposażonych (kliknij Chcę dodać kolejnego Uposażonego)

% świadczenia wszystkich Uposażonych musi w sumie dawać 100%

| Uposaženi Główni<br>Uposaženi Zastępczy<br>Corę skieł (wostareg) zari                             |                                              |
|---------------------------------------------------------------------------------------------------|----------------------------------------------|
| Cofrig Anula                                                                                      |                                              |
| ✓ Tune costove ③ Care uposażonych ● Wydr wartantu uberga<br>Dane uposażonych③<br>Uposażeni Główni | eczenia — 🕜 Oświadzzenia – 🌑 Aklete medyczna |
| Copendiarra Instructor                                                                            | •                                            |
| Magazinaki * Fad post<br>Nazanati karanana<br>Uta Manata                                          | In 1                                         |
| Positiv<br>Positiv                                                                                | * * <sup>21</sup>                            |
| Procentove wartości świadczenia nie surnąją się do 100                                            |                                              |
| Uposaženi Zastępczy Choę dodać Uposažonego zaro                                                   |                                              |
| Could Auran                                                                                       | Deg                                          |
|                                                                                                   |                                              |
|                                                                                                   |                                              |
|                                                                                                   |                                              |

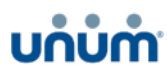

# ••• Wniosek przystąpienie – krok 3 Wybór wariantu ubezpieczenia

### Zaznacz Wariant Podstawowy

Możesz również wybrać **warianty dodatkowe oraz pakiety dodatkowe** (opcjonalnie).

Pamiętaj, że Członek rodziny wypełnia własny wniosek.

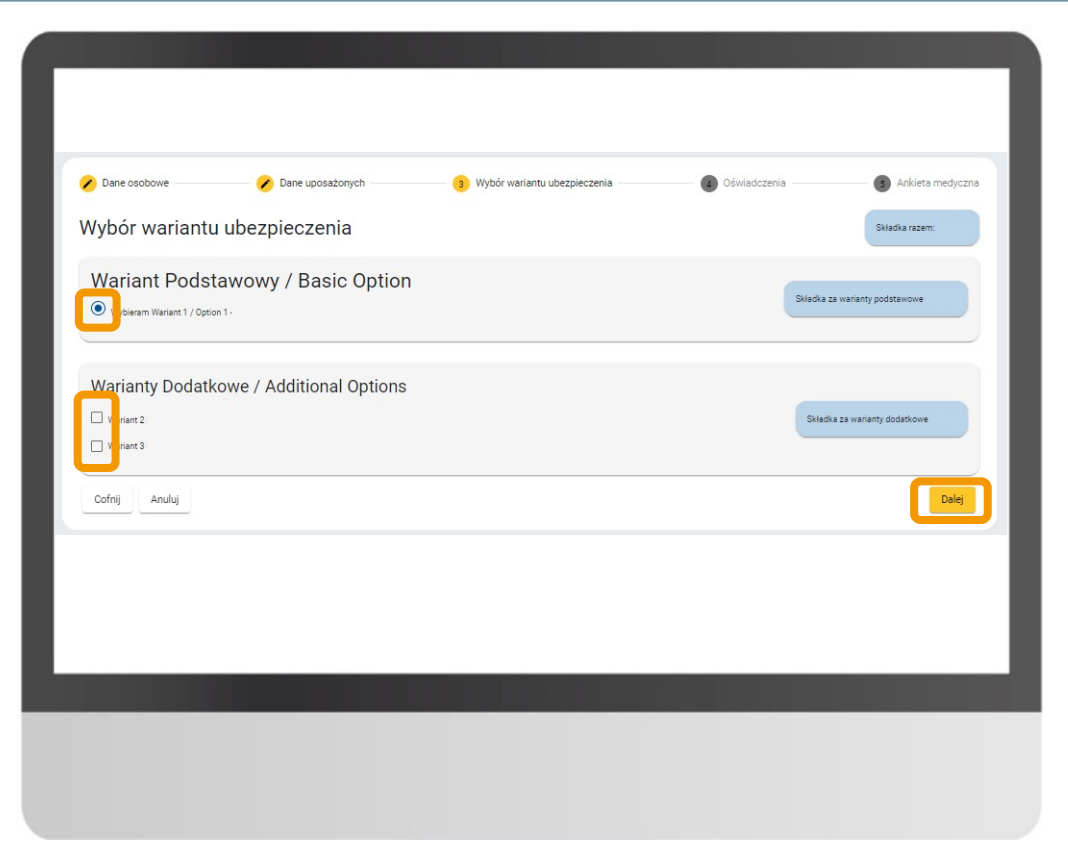

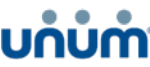

# ••• Wniosek przystąpienie – krok 4 Oświadczenia

## Oświadczenia obowiązkowe Zapoznaj się z treścią oświadczeń obowiązkowych i zaznacz zgodę

Możesz użyć przycisku **Zaznacz wszystkie** oświadczenia i zgody pod ostatnim Oświadczeniem obowiązkowym

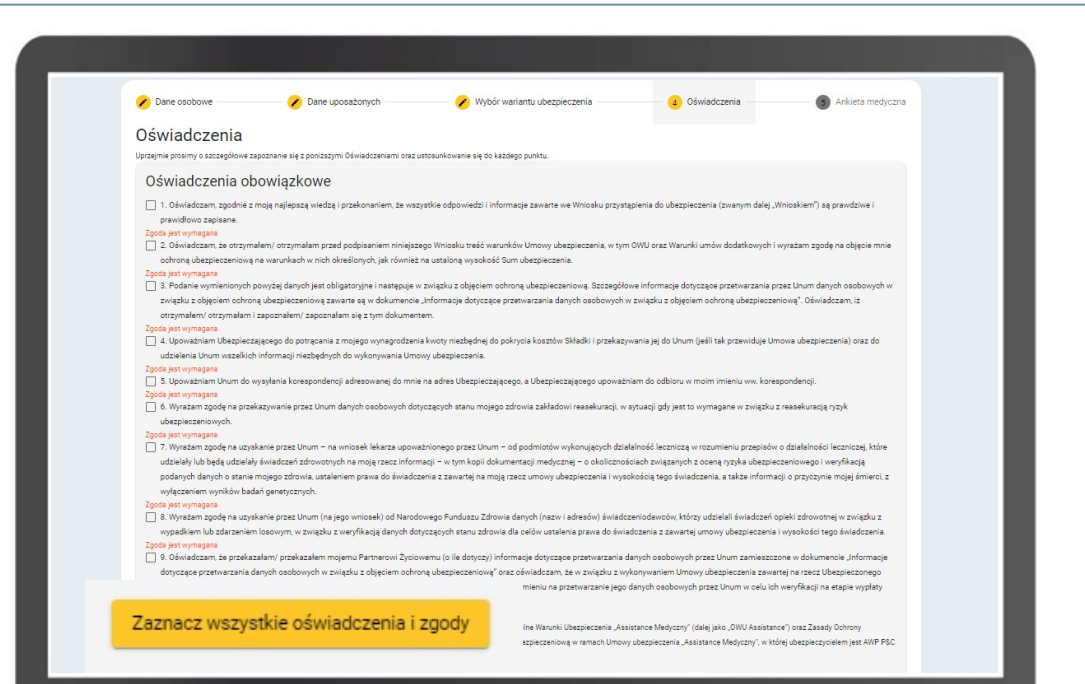

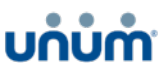

# ••• Wniosek przystąpienie – krok 4 Oświadczenia

#### Oświadczenia dodatkowe

Te zgody są opcjonalne, ale ich zaznaczenie usprawnia dalszą obsługę ubezpieczenia, w szczególności komunikacja elektroniczna. *Unum wysyła Klientom tylko wiadomości związane z ich ubezpieczeniem.* 

Wnioskowana data objęcia ochroną ustawia się automatycznie

| Oświadczenia dodatkowe                                                                                                    | y, który zawarł Umowę ubezpieczenia) pełny<br>Umowy ubezpieczenia w okresie jej trwania<br>za pośrednictwem środków komunikacji ele | omocnictwa, z prawem do udzielenia dalo<br>w zakresie modyfikacji warunków Umov<br>ktronicznej (na wskazany adres e-mail) k | zego pełnomocnictwa, do składania w m<br>y ubezpieczenia, zmian w wysokości Su<br>orespondencji dotyczącej umowy ubezpi | oim imieniu oświadczeń woli w<br>n ubezpieczenia oraz Składki,<br>eczenia na życie, w tym informacji, |
|----------------------------------------------------------------------------------------------------|----------------------------------------------------------------------------------------------------|----------------------------------------------------------------------------------------------------|----------------------------------------------------------------------------------------------------|----------------------------------------------------------------------------------------------------|
| to z odowiązującymi przepisami prawa zakład ubezpieczeń zobowiązany jest przekazywać na piśmie.<br>Prosimy zaznaczyć odpowiednie pola. Niezaznaczenie pola oznacza nieudzielenie pełnomocnictwa/brak zgody. |                                                                                                    |                                                                                                    |                                                                                                    |                                                                                                    |
| Whitesilowana data objęcia ochroną<br>01-09-2021                                                                                                    |                                                                                                    | Ē                                                                                                    |                                                                                                    |                                                                                                    |
| Cofnij Anuluj                                                                                                    |                                                                                                    |                                                                                                    |                                                                                                    | Dalej                                                                                                 |
|                                                                                                    |                                                                                                    |                                                                                                    |                                                                                                    |                                                                                                    |
|                                                                                                    |                                                                                                    |                                                                                                    |                                                                                                    |                                                                                                    |
|                                                                                                    |                                                                                                    |                                                                                                    |                                                                                                    |                                                                                                    |

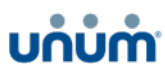

# ••• Wniosek przystąpienie – Wysłanie wniosku

**Kliknij Wyślij zgłoszenie**, aby Twój wniosek przystąpienia do ubezpieczenia trafił do Unum.

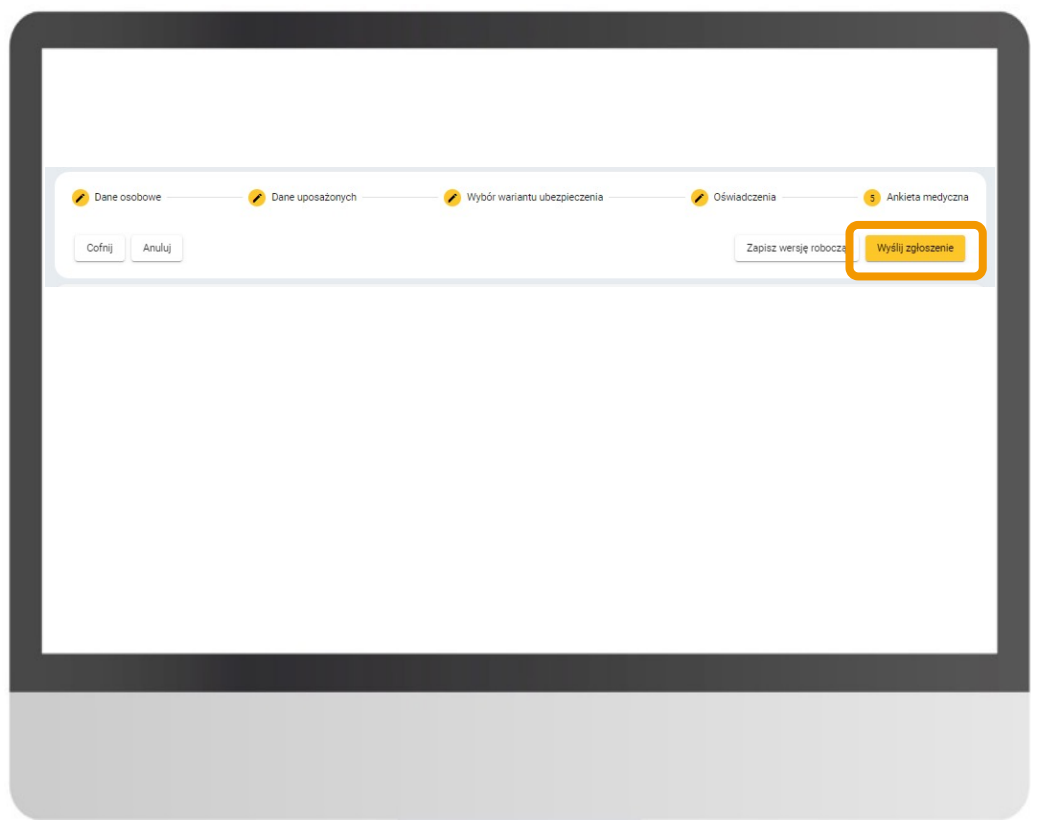

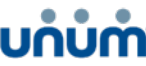

## ••• Dziękujemy za złożenie wniosku

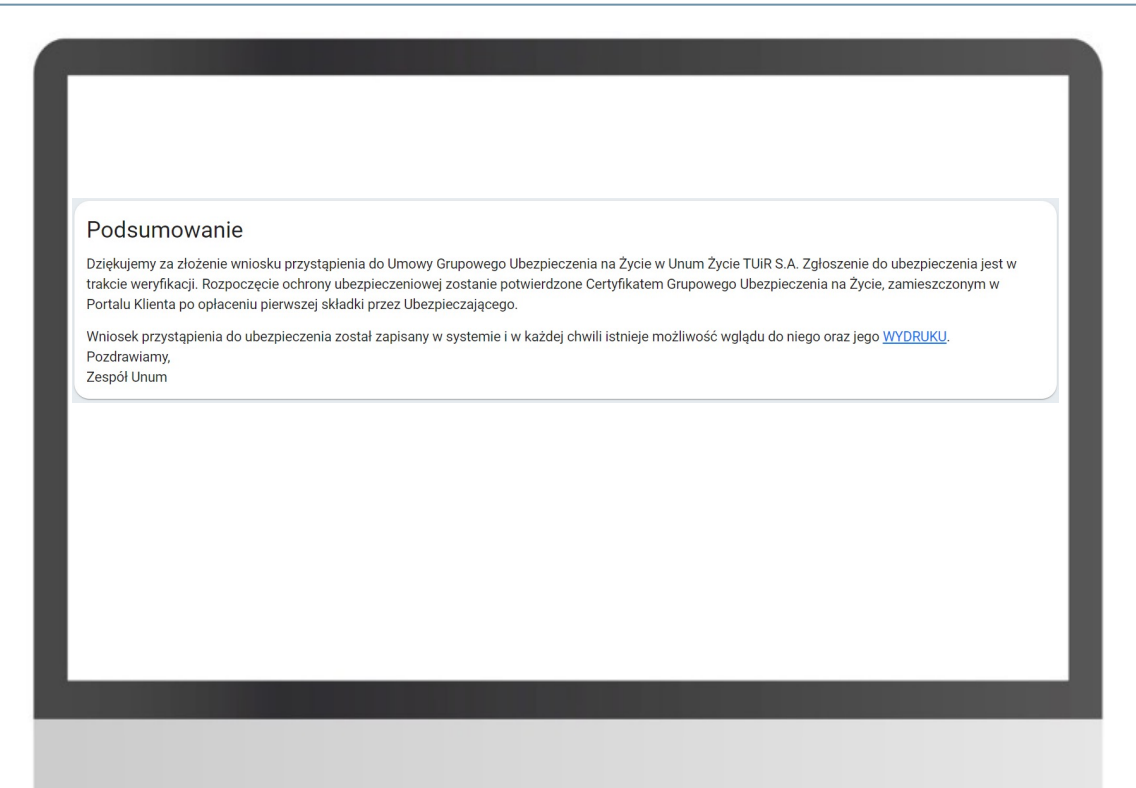

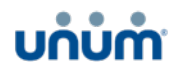

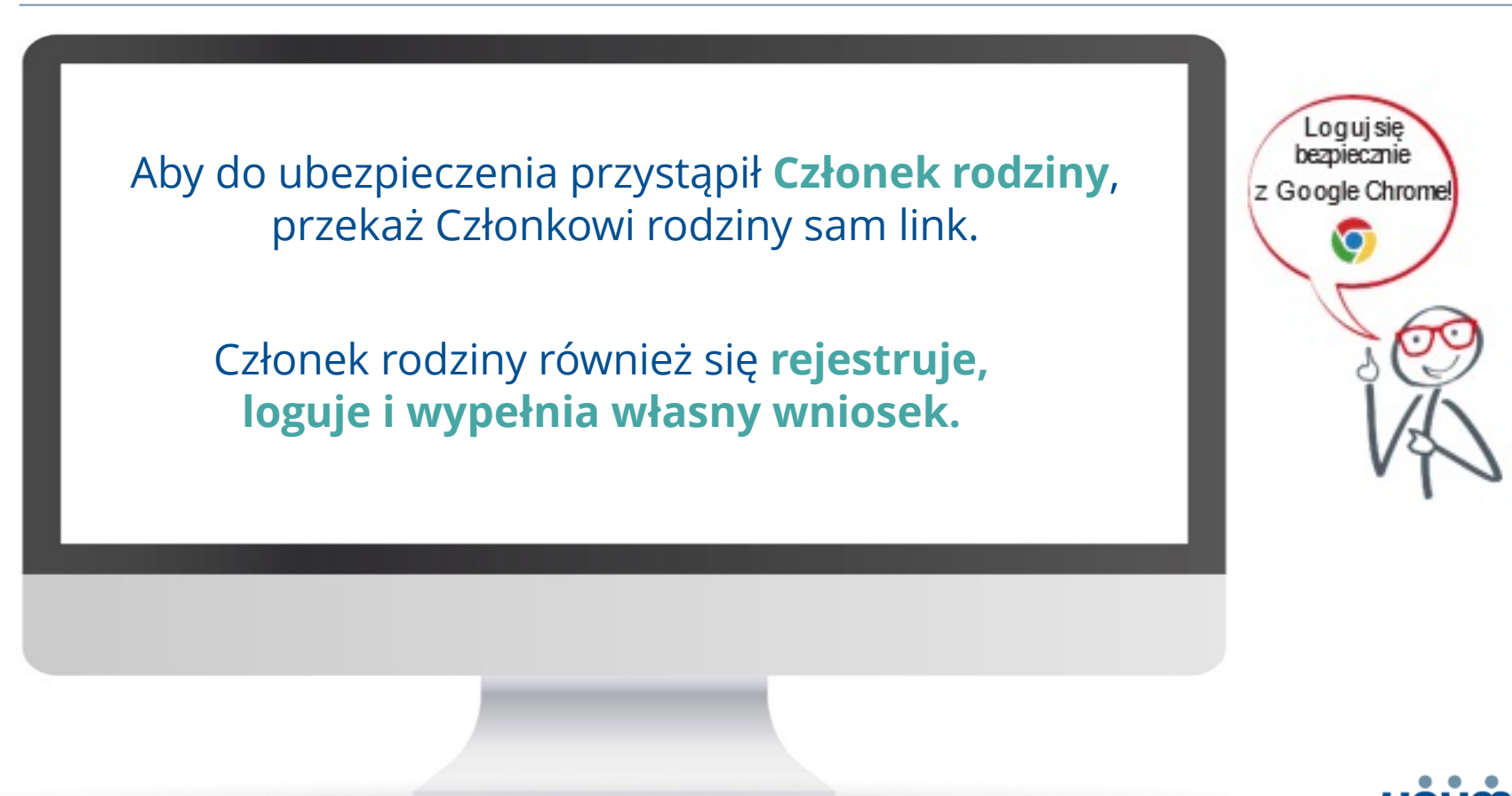

14

# ••• Pytania?

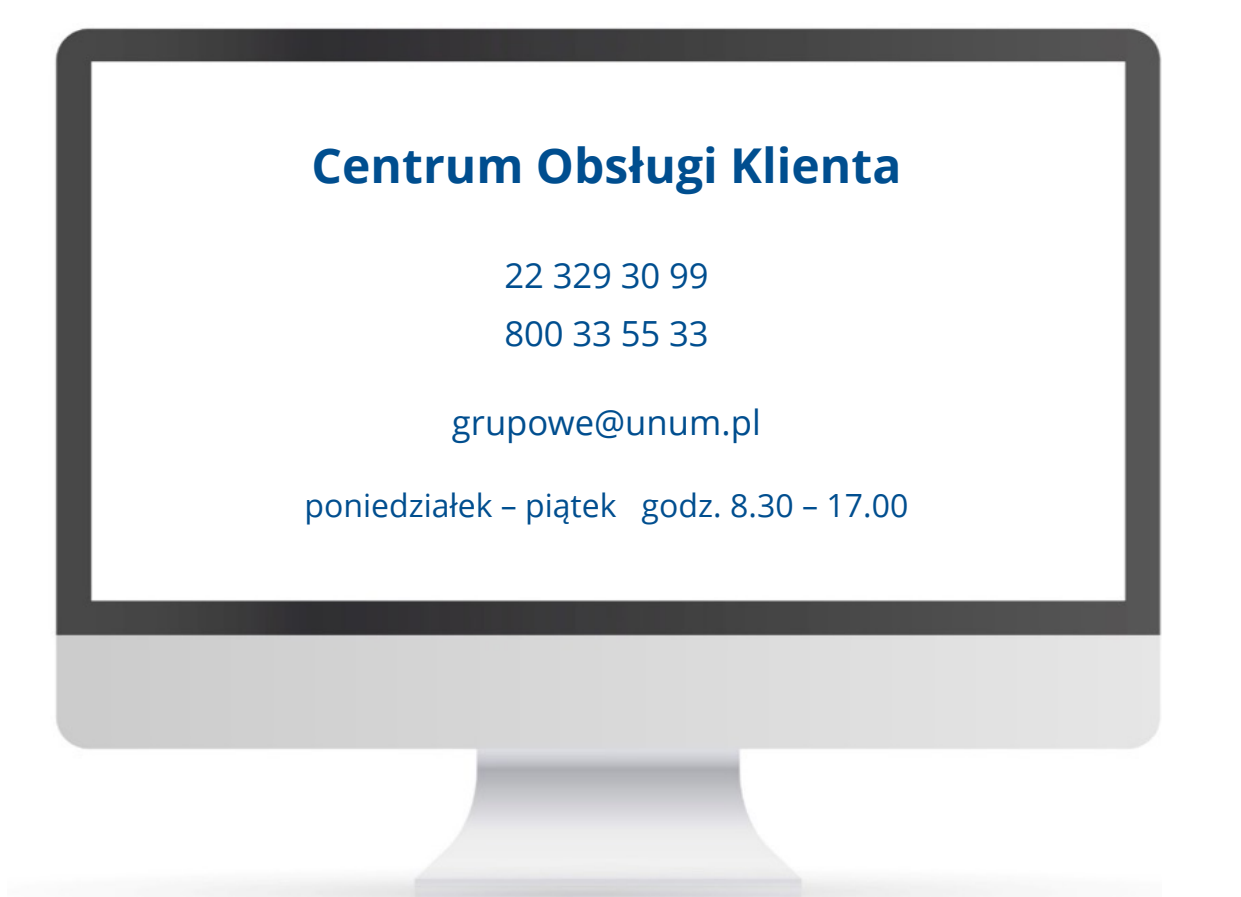

บท่ม่ท่า